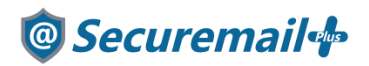

# Thunderbird 新規設定方法

# はじめに必ずお読みください

### ●注意事項

- ・本手順ではSecuremail Plus の新規アカウント/アカウント追加設定方法を記載しております。
- ・設定に際し、設定情報及びメールアカウント情報が必要となります。
   準備の上、設定いただきますようお願いいたします。
- アカウントの種類については「POP」での解説をしております。
- 本手順は Windows10 環境にインストールされた Tunderbird (60.8.0)を用いて作成したものです。
   ※Tunderbird のダウンロード/インストールはサポート外となります。
- ・新規設定の場合は【新規】、アカウント追加の場合は【追加】と表記しております。 お客様の目的にあわせてご参照ください。

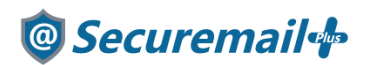

【新規/追加】

1.「Thunderbird」を起動します。

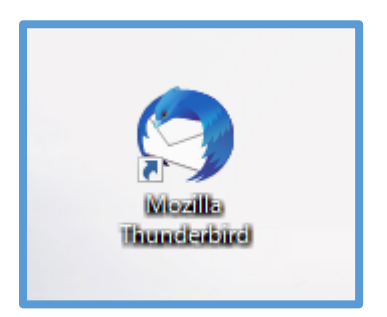

【新規】※追加の場合は2-3をご覧ください。

2-1. 新しいアカウント作成の「メール」をクリックします。(はじめて起動する場合に表示されます)

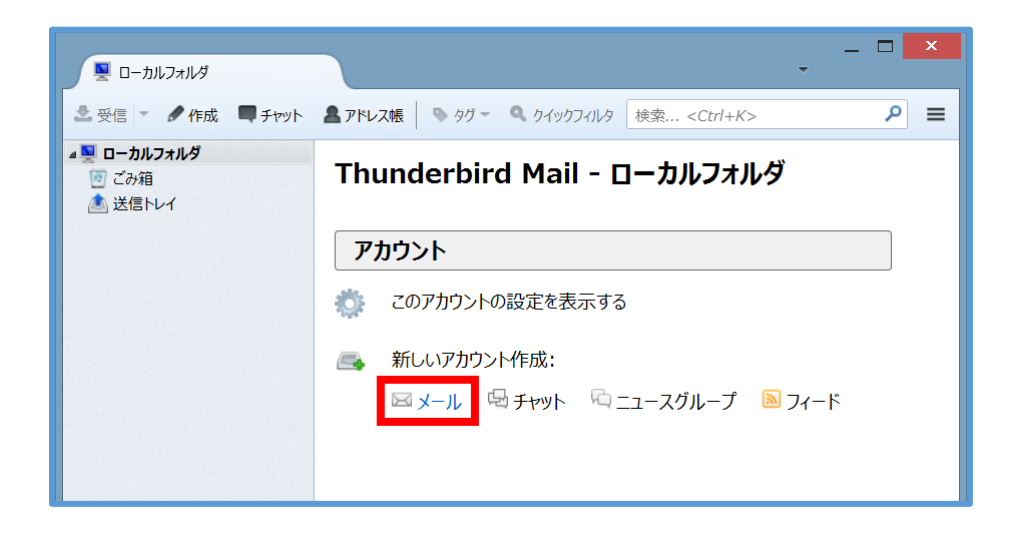

#### 【新規】

2-2. 「メールアカウントを設定する」をクリックします。(手順3へ)

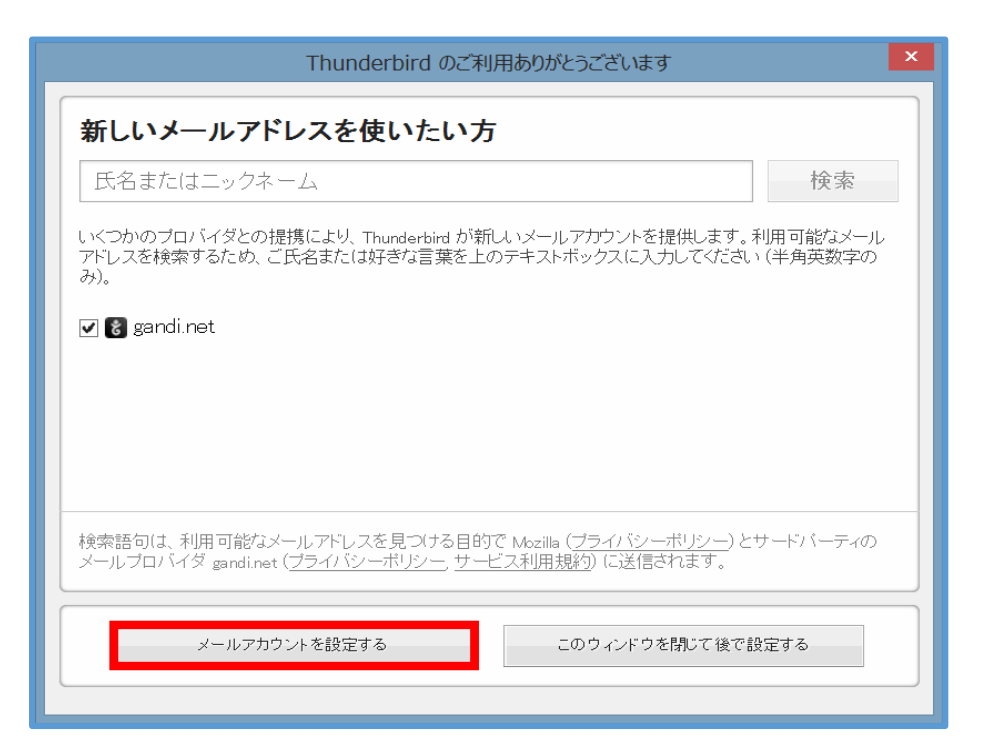

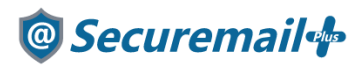

【追加】

#### 2-3. 三本線のアイコンから「オプション」→「アカウント設定」をクリックします

| WAR BED AND SI    | BD AVE-DOD TELLOOND Y-AD A478                                                          |                                                                                                    |                                                                                                   | 08 - 0   | × |
|-------------------|----------------------------------------------------------------------------------------|----------------------------------------------------------------------------------------------------|---------------------------------------------------------------------------------------------------|----------|---|
| Q ≠ an \ + as Q   | **** & 7%2# Der Verstele-                                                              |                                                                                                    | Q, 98 -010-0-                                                                                     |          | Ξ |
|                   | Thunderbird Mail - sol-mai                                                             | 新連作成 ><br>当行72代応 :                                                                                 | イベントログの管理<br>メッセージフィ(kター )                                                                        | オブション    | - |
| 52                | X-14                                                                                   | ## X % B .                                                                                         | 7612                                                                                              | 11111102 | - |
| 80<br>9 0-387x87- | 1888 メッセージを読む<br>1997 メッセージを書く                                                         | 77代為<br>表示<br>外部<br>次で<br>デ型で1500<br>・<br>・<br>・<br>・<br>・<br>・<br>・<br>・<br>・<br>・<br>・<br>・<br>・ | メールフールパー(2)<br>フォルダーペインソールパー(2)<br>クオルダーペインソールパー(2)<br>クイックフィルターパー<br>スタータスパー(2)<br>アールパーのカスタマイズー |          |   |
|                   | 770721                                                                                 | 0 #7                                                                                               | A57                                                                                               | 6179F    | > |
|                   | <ul> <li>30アカウントの設定を表示する</li> <li>アカウントのセットアップ:</li> <li>※メール 応子ャット 応ニュースグリ</li> </ul> | 6-7 <b>1</b> 74-F                                                                                  |                                                                                                   |          |   |

【追加】

2-4. 左下のアカウント操作から「メールアカウントを追加(A)」をクリックします。(手順3へ)

| アカウント設定                           |                            |                                                 | × |
|-----------------------------------|----------------------------|-------------------------------------------------|---|
| ^                                 | アカウント設定・                   |                                                 |   |
|                                   | アカウント名(N):                 |                                                 |   |
|                                   | 既定の差出人情報<br>このアカウントで使用する現象 | の差出人情報を設定してください。これはメッセージの差出人が誰であるかを表すために使用されます。 |   |
|                                   | 名前①                        |                                                 |   |
|                                   | メールアドレス(E):                |                                                 |   |
|                                   | 返信先 (Reply-to)(S):         | 受信者がらの返信を受け取るアドレス                               |   |
|                                   | 組織 (Organization)(()):     |                                                 |   |
|                                   | 著名編集(3):                   | □ HTML 形式で記述する (例: <b>太字 </b> 、政行は<br>>)[])     |   |
|                                   |                            |                                                 |   |
|                                   | ファイルから署名を挿入す               | です (テキストまたは HTML、画像ファイル)(口):                    |   |
|                                   | □ メッヤージに vCard 表添く         | HITO(V) VCardを編集(D)。                            |   |
|                                   | 送信 (SMTP) リーバー(U):         |                                                 |   |
|                                   | 販定のサーバーを使用する               | ✓ SMTP サーバーを編集(P)-                              |   |
| v                                 |                            | 差出人情報支管理(M)                                     |   |
| アカウント操作( <u>A</u> ) 💙             |                            |                                                 |   |
| メールアカウントを追加(A)<br>チャットアカウントを追加(C) |                            | OK キャンセル                                        |   |

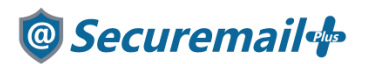

【新規/追加】

3. 契約書類をご確認いただき、下記の内容を入力して「続ける」ボタンをクリックします。

| あなたのお名前 | 任意の値(受信者に表示されるものになります) |
|---------|------------------------|
| メールアドレス | メールアドレス                |
| パスワード   | パスワード                  |

| あなたのお名前(N): | 氏名またはニックネーム     | 受信者に表示される名前です |
|-------------|-----------------|---------------|
| メールアドレス(E): | you@example.com | 既存のメールアドレスです  |
| パスワード(P):   | アカウントのバスワード     | ]             |
|             | ✓パスワードを記憶する(M)  |               |
|             |                 |               |
|             |                 |               |
|             |                 |               |
|             |                 |               |
|             |                 |               |
|             |                 |               |
|             |                 |               |

※続けるをクリックして下記の画面が表示されたら「手動設定」をクリックします。

| あなたのお名前(N):                  | 受信者に表示される名前です                                     |
|------------------------------|---------------------------------------------------|
| メールアドレス( <u>E)</u> :         | 既存のメールアドレスです                                      |
| バスワード(P):                    |                                                   |
|                              | ✓ パスワードを記憶する(M)                                   |
| アカウント設定が、一般                  | g的なサーバー名で検索したことにより見つかりました。                        |
| ● IMAP (リモートフ)               | tルダー) ○ POP3 (メールをコンピューターに保存)                     |
| 0.000 0.000                  |                                                   |
| 受信サーバー:                      | 接続の保護なし                                           |
| 受信サーバー:<br>送信サーバー:           | 接続の保護なし<br>接続の保護なし                                |
| 受信サーバー:<br>送信サーバー:<br>ユーザー名: | 接続の保護なし<br>接続の保護なし                                |
| 受信サーバー:<br>送信サーバー:<br>ユーザー名: | First (First)     接続の保護なし     接続の保護なし     接続の保護なし |

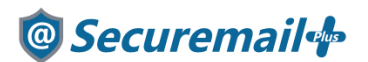

【新規/追加】

4. 契約書類をご確認いただき、下記の内容を入力して完了をクリックします。

| あなたのお名前( <u>N</u> ): |               | 受信者に表示される      | る名前です     |         |      |                   |                 |
|----------------------|---------------|----------------|-----------|---------|------|-------------------|-----------------|
| メールアドレス( <u>E</u> ): |               | 既存のメールアドレス     | えです       |         |      |                   |                 |
| パスワード(巴):            |               |                |           |         |      |                   |                 |
|                      | ☑ パスワードを記憶する  | <u>v</u> )     |           |         |      |                   |                 |
| アカウント設定が、一           | 般的なサーバー名で検索し  | たことにより見つかりました。 |           |         |      |                   |                 |
|                      | サーバーのホス       | 名 ポ            | - 누 番 号 🖇 | SSL     | 1000 | 正方式               |                 |
| 受信サーバー: POF          | ₽3 ~ 受信サーバー4  | 99             | 95 ~      | SSL/TLS | ~ 通  | 常のパスワード認証         | ~               |
| 送信サーバー: SMT          | P 送信サーバーキ     | · · · 40       | 65 ~      | SSL/TLS | ~ 通  | 常のバスワード認証         | ~               |
| ユーザー名: 受信            | サーバー: メールアドレス |                | à         | 送信サーバー: | ×-   | ールアドレス            |                 |
| 詳細設定(A)              |               |                |           | 再う      | ገተወ  | 完了( <u>D)</u> キャン | レセル( <u>A</u> ) |

◆受信サーバー

| 受信サーバーの種類 | POP3                                        |
|-----------|---------------------------------------------|
| サーバーのホスト名 | お渡しした設定情報(重要書類)記載の受信サーバー名                   |
|           | 例:mail****.securemail-plus.com (****は異なります) |
| ポート番号     | 995                                         |
| SSL       | SSL/TLS                                     |
| 認証方式      | 通常のパスワード認証                                  |

◆送信サーバー

| サーバーのホスト名 | お渡しした設定情報(重要書類)記載の送信サーバー名                   |
|-----------|---------------------------------------------|
|           | 例:smtp****.securemail-plus.com (****は異なります) |
| ポート番号     | 465                                         |
| SSL       | SSL/TLS                                     |
| 認証方式      | 通常のパスワード認証                                  |

◆ユーザー名

| 受信サーバー | メールアドレス |
|--------|---------|
| 送信サーバー | メールアドレス |

【新規/追加】

5. 自分宛てにメールを新規作成し、メールの送受信が完了しましたら、以上でメール設定は終了となります。 ※次ページにサーバーに残す設定について記載がありますので、ご確認ください。

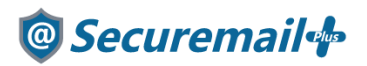

### ■サーバーにメールを残す設定について

Thunderbirdの初期設定では、サーバーにメールを残す設定にチェックが入っており、14日間メールを保存する設定になっています。

メールボックスの容量を超えてしまうと新しいメールを受信できない状態になってしまいますので、メールの流量が 多い場合、7日程度を目安に保存する日数を変更することをおすすめしております。

※状況に合わせて日数をご設定ください。

1.右上の三本線のアイコンから「オプション」→「アカウント設定」をクリックします。

| 8             |                                                                                   |                     |                                                                                                    | 08               |  |
|---------------|-----------------------------------------------------------------------------------|---------------------|----------------------------------------------------------------------------------------------------|------------------|--|
| Pea - /az - Q | 19+++ & 7%2# 0 00 - V 0000000-                                                    |                     | Q. 98 -010-0-                                                                                                    |                  |  |
|               | Thunderbird Mail - sol-mai                                                        | 新規作成 ><br>近行2715    | イベントログの管理<br>メッセージフィルター )                                                                                                    | 17/37<br>TEMULEE |  |
| 1             | x-12                                                                              | ** X & U >          | 7612 >-                                                                                                    | x x x x - K - M  |  |
| 80-287487-    |                                                                                   |                     | <ul> <li>メールフールパー(ロ)<br/>フォルダーペインソールパー(E)</li> <li>フォルダーペインソールパー(E)</li> <li>クイックフィルターパー</li> <li>スタータスパー(D)</li> <li>アールパーのカスタマイズニ</li> </ul> |                  |  |
|               | アカウント                                                                             | 5 #7                | A57 >                                                                                                    | 179F >           |  |
|               | <ul> <li>このアカウントの設定を表示する</li> <li>アカウントのセットアップ:<br/>※メーム ※チャット ※ニュースグリ</li> </ul> | 16-7 <b>18</b> 76-F |                                                                                                    |                  |  |

2. 設定したいメールアドレスを選択して「サーバー設定」をクリックし、サーバーにメッセージを残す日数を 任意の値に変更して「OK」をクリックします。

| ●回: 登録しているメールアドレス                                                                                                    | サーバー設定                                                                                                    |            |
|----------------------------------------------------------------------------------------------------|----------------------------------------------------------------------------------------------------|------------|
| サーバー参加<br>田信度記と特別な2.74.57<br>編集2.754.23.7.7<br>遊店メール<br>ディスク障略<br>麗封編記<br>登討編記<br>ジロティー<br>ジロティー<br>・<br>ジロティー<br>ジロティー<br>ジロティー<br>ジロティー<br>・<br>ジロティー<br>・<br>・ | サーバーの産業、PCP メールサーバー     サーバーの産業、PCP メールサーバー     サーバーも低い     コーザーも低い     マーザーも低い     マーザーも低い     マーザーも低い     マーザーをし     マーザーをし     マーザーをし     マーザーをし     マーザーをし     マーザーをし     マーザーをし     マーザーをし     マーザーをし     マーザーをし     マーザーをし     マーザーをし     マーザー     マーザー     マーザー     マーザー     マーザー     マーザー     マーザー     マーザー     マーザー     マーザー     マーザー     マーザー     マーザー     マーザー     マーザー     マーザー     マーザー     マーザー     マーザー     マーザー     マーザー     マー     マーザー     マーザー     マー     マーザー     マー     マー | 102 R24 11 |
|                                                                                                    | →1<br>一 約 7 時に 2 希明を設にす 3 (2)<br>メッセージの保持的形式(2)<br>メッセージの保持的。<br>2 半 5 プー 単 日 (misses 10 × 10)<br>メッセージの保持的。                                                                                                    | pag.       |
| 78956場件(4) +                                                                                                    |                                                                                                    |            |

3. 以上でサーバーにメールを残す設定変更は終了となります。